## VPN Windows 11

Apatinėje užduočių juostoje dešiniu pelės klavišu spauskite ant tinklo ikonos ir pasirinkite "Network and Internet settings":

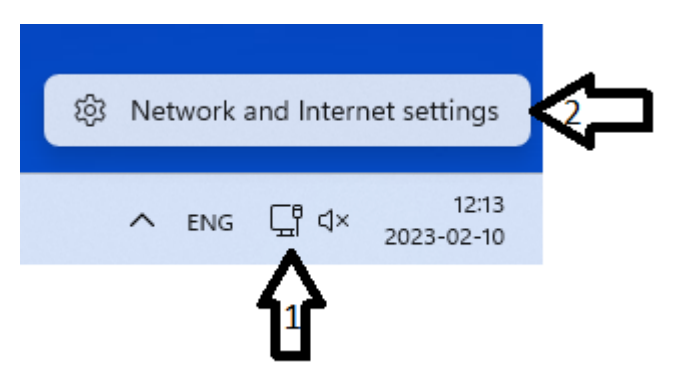

Atsiradusiame lange pasirinkite "VPN":

| Network & internet |                                                                       |                           |                                  |  |  |  |
|--------------------|-----------------------------------------------------------------------|---------------------------|----------------------------------|--|--|--|
| Ç                  | Ethernet<br>Connected                                                 | Properties Public network | Onta usage 4.35 GB, last 30 days |  |  |  |
| 먗                  | Ethernet<br>Authentication, IP and DNS settings, metered network      |                           | >                                |  |  |  |
| 1                  | VPN<br>Add, connect, manage                                           |                           | >                                |  |  |  |
| Ē.                 | Proxy<br>Proxy server for Wi-Fi and Ethernet connections              |                           | >                                |  |  |  |
| Ĝ                  | Dial-up<br>Set up a dial-up internet connection                       |                           | >                                |  |  |  |
| 모                  | Advanced network settings<br>View all network adapters, network reset |                           | >                                |  |  |  |

## Tuomet paspauskite "Add VPN":

| Network & internet > VPN                  |      |
|-------------------------------------------|------|
| VPN connections                           |      |
| Advanced settings for all VPN connections |      |
| Allow VPN over metered networks           | On 🚺 |
| Allow VPN while roaming                   | On 💽 |

Atsidariusiame lange suveskite paveiksle pavaizduotus duomenis (prisijungimo vardas be @go.kauko.lt galūnės) ir paspauskite "Save":

| Networ       | k & internet > VPN     |   |    |
|--------------|------------------------|---|----|
|              | Add a VPN connection   |   |    |
| VPN conn     | VPN provider           |   |    |
|              | Windows (built-in)     | ~ |    |
| Advanced se  |                        |   |    |
| Allow VPN    | kauko                  |   |    |
| Allow VPN    | Server name or address |   |    |
|              | vpn.kauko.lt           |   |    |
| Related supp | VPN type               |   | 1_ |
| 🕀 Hel        | Automatic              | ~ |    |
|              | Type of sign-in info   |   |    |
| Lea          | Username and password  | ~ |    |
| Jer          | Username (optional)    |   |    |
| Get help     | prisijungimo vardas    |   |    |
| Give fee     | Password (optional)    |   |    |
|              | •••••                  | 0 |    |
|              |                        |   |    |
|              | 2 Save Cancel          |   |    |
|              |                        |   |    |

Lange turėjo atsirasti pasirinkimas "kauko", paspauskite "Connect". Jei duomenys suvesti teisingai matysite "kauko Connected".

## Network & internet > VPN

| VPN connections                           | Add VPN   |
|-------------------------------------------|-----------|
| (i) kauko<br>Not connected                | Connect ~ |
| Advanced settings for all VPN connections |           |
| Allow VPN over metered networks           | On 🚺      |
| Allow VPN while roaming                   | On 💽      |

## Network & internet > VPN

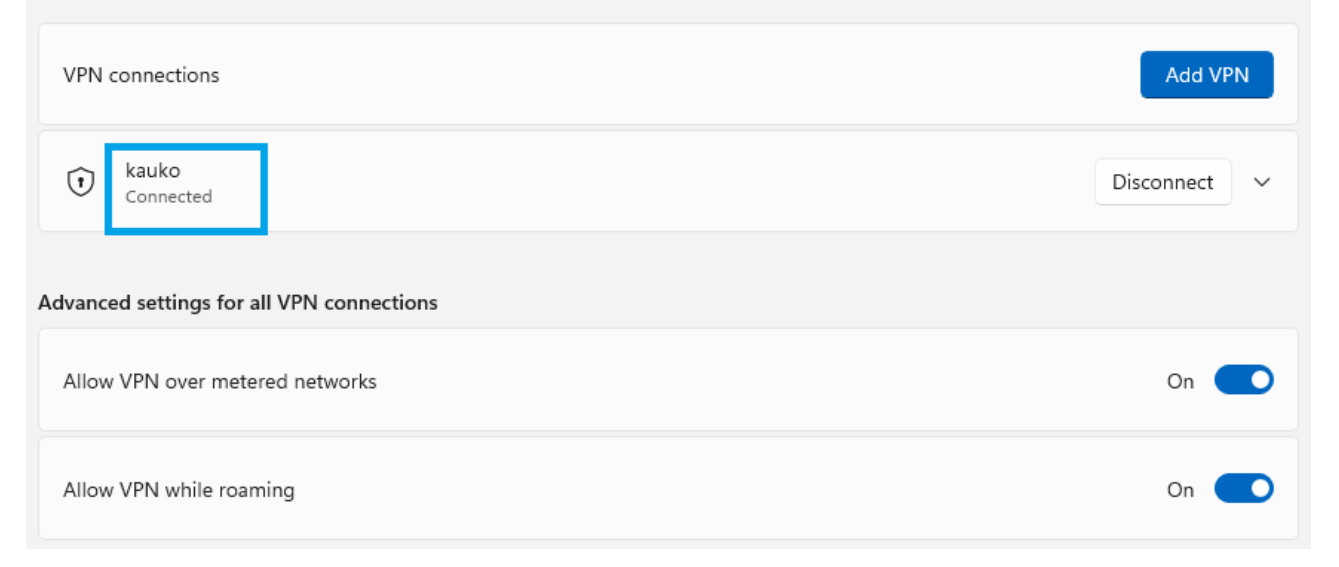